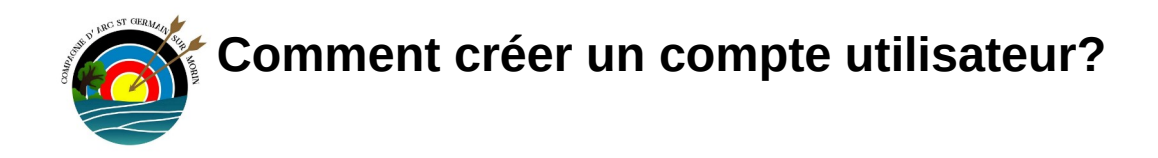

1ère étape : se connecter sur le site <u>https://casg77.fr/</u> avec vos identifiants (uniquement si vous êtes administrateurs).

2ème étape : aller dans le tableau de bord

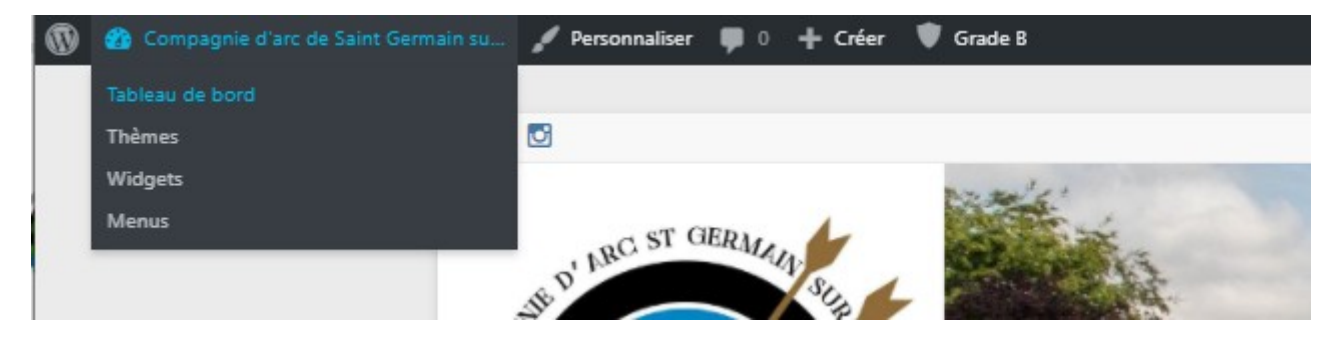

3ème étape : cliquer sur « utilisateur »

| 🔞 🕈 Compagnie d'arc de Saint Germain su 🕊 🛛 |                                                                     |  |  |  |  |  |  |
|---------------------------------------------|---------------------------------------------------------------------|--|--|--|--|--|--|
| 🚯 Tableau de bord 🔹                         | Tableau de boro                                                     |  |  |  |  |  |  |
| <b>Accueil</b><br>Mises à jour              | État de santé du site                                               |  |  |  |  |  |  |
| Articles                                    | L'état de santé de votre s                                          |  |  |  |  |  |  |
| 91 Médias                                   | pourriez faire afin d'amél                                          |  |  |  |  |  |  |
| 📕 Pages                                     | Jetez un œil à 7 élément                                            |  |  |  |  |  |  |
| Commentaires                                |                                                                     |  |  |  |  |  |  |
| 👹 Évènements                                | D'un coup d'œil                                                     |  |  |  |  |  |  |
| FooGallery                                  | 🖈 276 articles                                                      |  |  |  |  |  |  |
| + Teams                                     | 38 commentaires                                                     |  |  |  |  |  |  |
| TablePress                                  | WordPress 5.5.1 avec le t                                           |  |  |  |  |  |  |
| Caldera Forms                               | <u>Akismet</u> a déjà protégé v<br>Il y a actuellement <u>1 com</u> |  |  |  |  |  |  |
| 🔊 Apparence                                 |                                                                     |  |  |  |  |  |  |
| 🖌 Extensions                                | Activité                                                            |  |  |  |  |  |  |
| 💄 Utilisateurs 🛛 🗸                          | Tous les utilisateurs                                               |  |  |  |  |  |  |
| Permissions                                 | Ajouter in                                                          |  |  |  |  |  |  |
| 🖋 Outils                                    | Profil                                                              |  |  |  |  |  |  |
| <b>G</b> Réglages                           | 18 Sep, 13 h 19 min                                                 |  |  |  |  |  |  |
| - negloges                                  | 18 Sep, 13 h 05 min                                                 |  |  |  |  |  |  |
| Salon                                       | 12 Sep, 22 h 38 min<br>!                                            |  |  |  |  |  |  |

4ème étape : Cliquer sur « ajouter »

| 0  | 省 Compagnie d'ar      | c de Saint Germain su 🌹 0      | 🕇 Créer 🛛 🗑 Grade B                    |                           |                  |     |        |
|----|-----------------------|--------------------------------|----------------------------------------|---------------------------|------------------|-----|--------|
| 43 | Tableau de bord       | Utilisateurs Ajouter           | ]                                      |                           |                  |     |        |
| *  | Articles              | Tous (45)   Administrateur (3) | Éditeur (7)   Auteur (7)   Abonné (20) | Client du salon (8)       |                  |     |        |
| 93 | Médias                | Actions groupées 🗸 🗛           | pliquer Changer de rôle pour 🗸         | Changer Add Author Page 🗸 |                  |     |        |
|    | Pages<br>Commentaires | ldentifiant                    | Nom                                    | Adresse de messagerie     | Publication<br>s | (x) | Groups |

5ème étape : Remplir les champs et cliquer sur « ajouter un utilisateur »

| Ajouter un utilisateur                                                                                       |                  |          |         |  |  |  |  |
|----------------------------------------------------------------------------------------------------|------------------|----------|---------|--|--|--|--|
| Creer un nouvel utilisateur et l'ajouter a ce site.                                                          |                  |          |         |  |  |  |  |
| Identifiant (nécessaire)                                                                                     | pnom             |          |         |  |  |  |  |
|                                                                                                    |                  |          |         |  |  |  |  |
| Adresse de messagerie<br>(nécessaire)                                                                        | adresse@mail.com |          |         |  |  |  |  |
|                                                                                                    |                  |          |         |  |  |  |  |
| Prénom                                                                                                    | prenom           |          |         |  |  |  |  |
| Nom                                                                                                    | nom              |          |         |  |  |  |  |
|                                                                                                    |                  |          |         |  |  |  |  |
| Site web                                                                                                    |                  |          |         |  |  |  |  |
| Langua 🔁                                                                                                    | Site par défaut  |          |         |  |  |  |  |
|                                                                                                    |                  |          |         |  |  |  |  |
| Mot de passe                                                                                                 | pnom             | 💋 Cacher | Annuler |  |  |  |  |
|                                                                                                    | Très faible      |          |         |  |  |  |  |
| Confirmation du mot de passe 🕢 Confirmer l'utilisation du mot de passe faible                                |                  |          |         |  |  |  |  |
| Envoyer une notification à<br>l'utilisateur Envoyer un message au nouvel utilisateur à propos de son compte. |                  |          |         |  |  |  |  |
| Rôle                                                                                                    | Abonné 🗸         |          |         |  |  |  |  |
| Ajouter un utilisateur                                                                                       |                  |          |         |  |  |  |  |